| <b>രഭമ අംකය</b><br>உഥத്വ இல<br>Your No. |                                                                        | <b>දුරකථන අංක</b><br>බதாலைபேசி இஏ<br>Telephone Nos. | »<br>081-2385707 |
|-----------------------------------------|------------------------------------------------------------------------|-----------------------------------------------------|------------------|
| <b>මരോ අංකය</b><br>எனது இல<br>My No.    |                                                                        | <b>ஸ:வ்பீ</b><br>தொலைநகல்<br>Fax                    | } 081-2385707    |
| <b>දිනය</b><br>திகதி }                  | පේරාදෙණිය විශ්වවිදපාලය,ශී ලංකාව                                        | <b>විදයුත් තැපැල</b><br>ஈ மெயீல்<br>E mail          | }                |
|                                         | பேராதனைப் பல்கலைக்கழகம், இலங்கை<br>UNIVERSITY OF PERADENIYA, SRI LANKA | _                                                   |                  |

## Management Educational Resource Center FACULTY OF MANAGEMENT

September 07, 2021

To: All registered users of the Management E-Library

Dear user,

## **Restoring the E-Library Accounts**

Our E-library service provider, Pearson, has informed us of an update on their services. As a result, all the user accounts have been deactivated and need to be reactivated by the respective users. Therefore, you are requested to follow the below-mentioned steps and continue using this facility provided by the AHEAD Faculty Development Project. If you have already got your account restored, please ignore this.

Thank you.

Mr. Amila Bandara Chairman MERC

## Steps to restore your Management E-Library account

- 1. Visit the new E-Library site using <u>https://elibrary.in.pearson.com/</u>
- 2. Click on Login/Sign up button

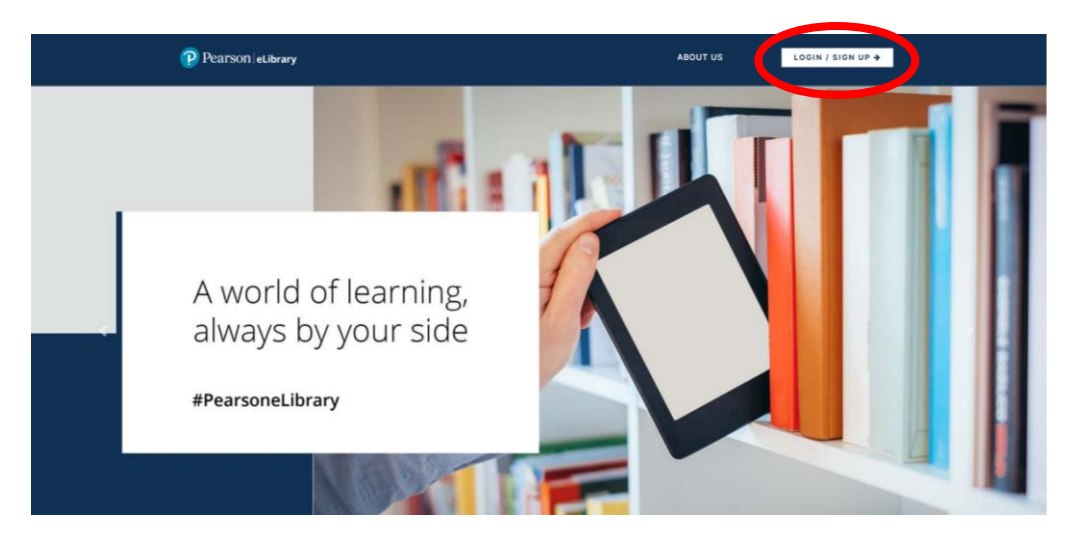

3. Click on "Trouble logging in" link

|                       | Parson elbray   Lyn elsre   Barson                          |
|-----------------------|-------------------------------------------------------------|
| Powered By Deper Page | Copyright © 2021 Pearson India Education Services Pvt. Ltd. |

4. Provide your official email address that you have used to register (i.e. your username) in the E-Library and click on the "Reset my password" button

| Press alway          | CP Pearson   eLibrary Trouble logging in? Enter your recent your password. |  |
|----------------------|----------------------------------------------------------------------------|--|
|                      | Registered email address Reset my password                                 |  |
|                      | Call us at: 1800-1234-63512 (toil free) or fill the form here.             |  |
| Powered Ry CopenPage | Copyright © 2021 Pearson India Education Services Pet. Ltd.                |  |

- 5. You will receive an email with instructions to reset your password. Once you follow the instructions you will be able to restore your account.
- 6. Once you have successfully logged in to your account, visit "My Library" section and add any book to your bookshelf using the "Add to Bookshelf" button. Thereafter, you can read the added books by visiting the "My Bookshelf" section.

| ) MY BOOKSHELF MY LIBRARY (1)                                                                    |                                                                                                    |                                                                                         |
|--------------------------------------------------------------------------------------------------|----------------------------------------------------------------------------------------------------|-----------------------------------------------------------------------------------------|
| 222 book(s) are available                                                                        | Sort By: Last Read 11                                                                                              | Search books Q                                                                          |
| How to Manage Stress<br>Clayton<br>Add To Bookshelf                                              | How to Cite, Reference &<br>Avoid Plagiarism at<br>Median<br>Add To Bookshelf                                      | Frank Woods Business<br>Accounting: Volume Two: 2<br>Wood<br>Add To Bookshelf           |
| Business Intelligence: A<br>Managerial Perspective on<br>Shards:DelectTurban<br>Add To Bookshelf | Financial Markets and<br>Institutions, Global Edition<br>Mohiar, Frederic S.: Eakins, Stanley<br>(Ad To Bookshelf) | Financial Accounting and<br>Reporting 18th Edition<br>Eliott, Barry<br>Add To Bookshelf |
|                                                                                                  | Nicroscopopics Clobal                                                                                              | Marketing Protons and                                                                   |